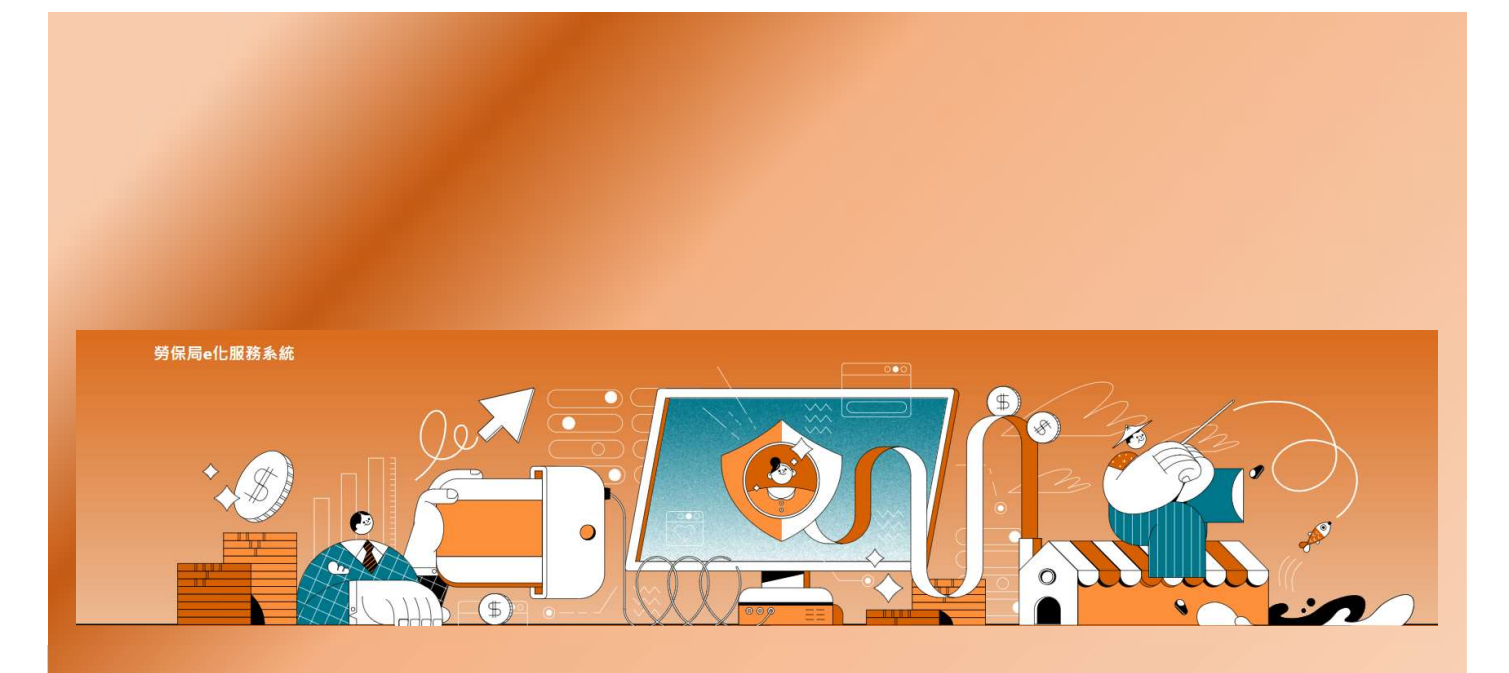

## 申請e化服務系統行動電話認證操作說明

# <mark>點擊以下網址進入勞保局 e 化服務系統 https://edesk.bli.gov.tw/me/#/na/login</mark>

### ※行動電話認證申請前注意事項※

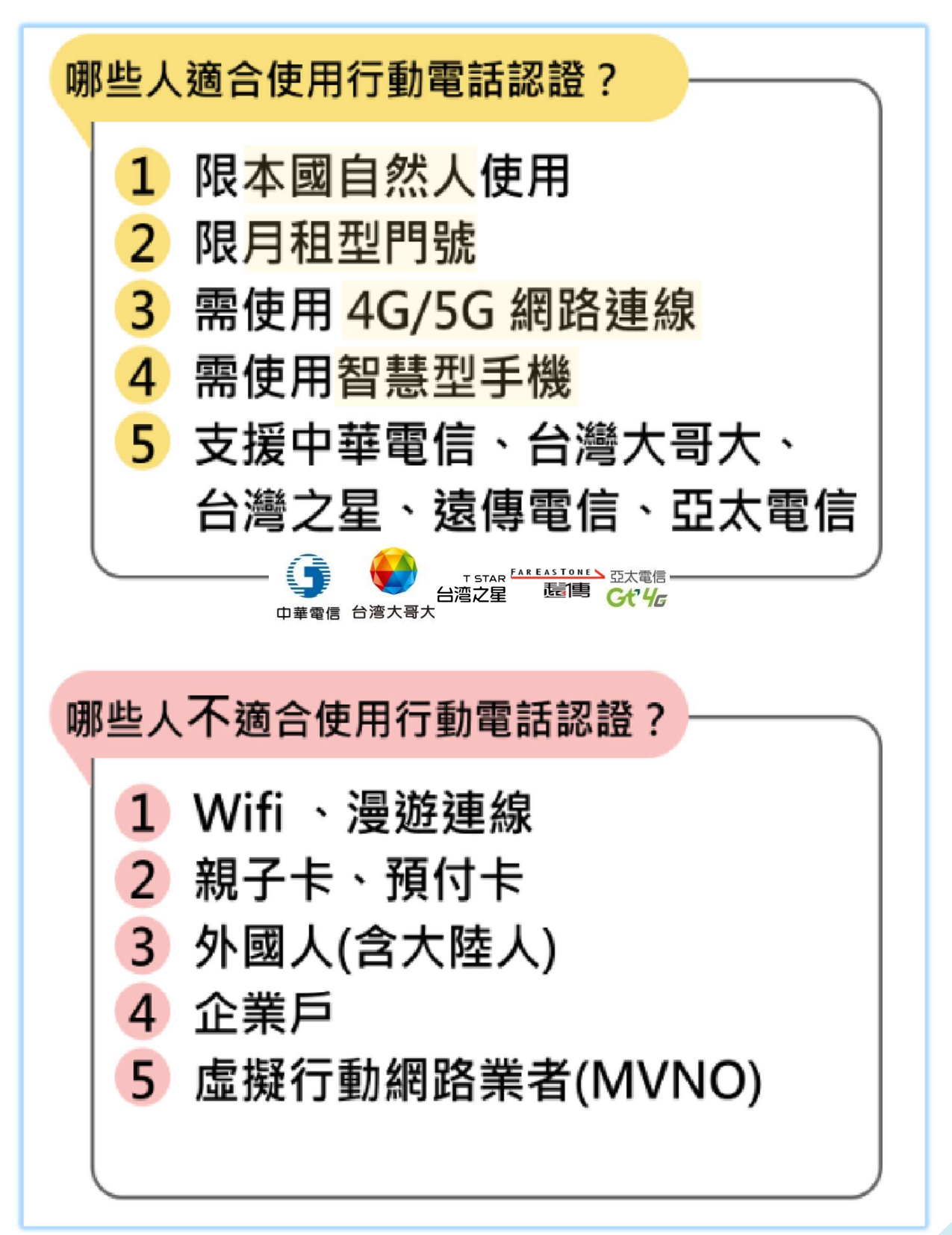

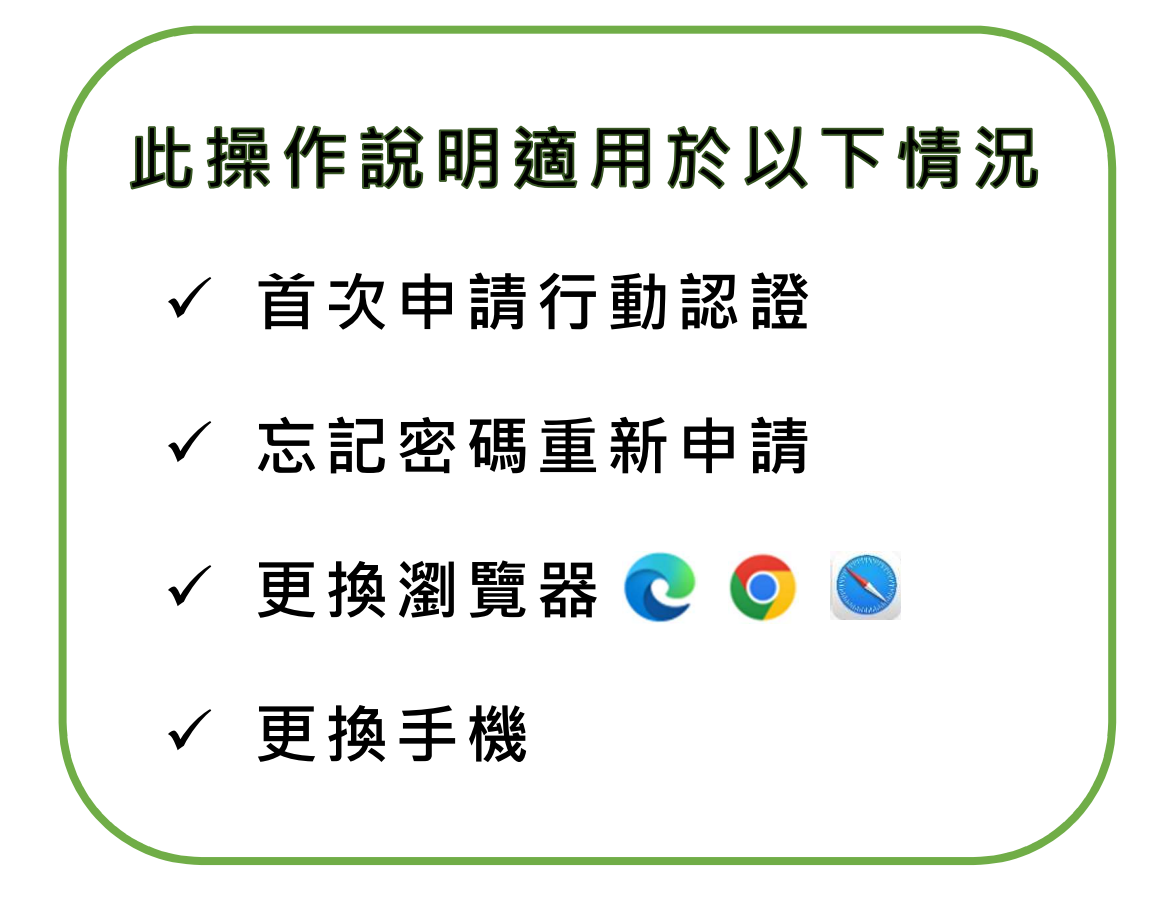

#### 步驟1.

至 e 化服務系統,選擇「行動電話認證」,輸入身分證號後點選 「驗證」。

| 勞保局e化服務系統              |                                                                                                    |
|------------------------|----------------------------------------------------------------------------------------------------|
| <<br><b>2</b><br>個人登入  | 請選擇登入方式 自然人憑證 虛擬努保憑證 行動自然人憑證 金融電子憑證 行動電話認證    1 以行動電話登入,提供查詢功能(含確診COVID-19申辦),若需進行申辦作業,請以其他方式登入。    ① 行動電話認證操作手冊下載    ① 行動電話認證教學影片 |
| 填入本國人身分證字號<br>做為驗證身分依據 | 請輸入以下欄位<br>*身分證號 (時時八身分證號 米 ) (時間)                                                                                                 |
|                        | 問題導引 0° 行動電話認識常見問題                                                                                                    |

#### 步驟2.

輸入「個人資料」及「本人持有之電信業者手機門號資料」,並謹 記自訂的憑證密碼(綁定成功後每次登入需使用)。

| 勞保局e化服務系統     |                                                                               |                                                                                 |               |                    |
|---------------|-------------------------------------------------------------------------------|---------------------------------------------------------------------------------|---------------|--------------------|
| <             | 請選擇登入方式                                                                       |                                                                                 |               |                    |
| Ø             | 自然人憑證                                                                         | 虛擬勞保憑證 行動自然人憑問                                                                  | 登 金融電子憑證      | 行動電話認識             |
| 個人登入          | <ol> <li>以行動電話登入</li> <li>         行動電話認證操         ① 行動電話認證教      </li> </ol> | <sup>,</sup> 提供查詢功能(含確診 <mark>COVID-19</mark> 年<br>作 <u>手冊下載</u><br>學影 <u>片</u> | 業,請以其他方式登入。   |                    |
| 限定本人持有的手機門號資料 | 請輸入以下欄位                                                                       |                                                                                 |               |                    |
|               | * 身分證號                                                                        |                                                                                 | ж ( <u>88</u> |                    |
|               | * 電信業者                                                                        | 讀淵摆                                                                             | ~             | TAIWAN             |
|               | * 手機門號                                                                        | 請請入手機                                                                           |               |                    |
|               | * 健保卡號                                                                        | 請驗入健保卡號                                                                         |               | 確認為本人且本國自然人持有月租型門號 |
|               | * 出生日期                                                                        | 民國60年1月1日·請輸入0600101                                                            |               |                    |
|               | * 姓名                                                                          |                                                                                 |               |                    |
|               | * 請輸入下圖中的字<br>(不分大小寫)                                                         | 0000                                                                            |               |                    |
|               | 6 F PC                                                                        | 重新產生驗證碼                                                                         |               |                    |
| 首次設定密碼務必謹記    | * 系統將自動建立行動                                                                   | 的電話應證(透過行動電話憑證+空碼方:                                                             | 式登入系統,增加便利性。  | )                  |
|               | * 設定憑證密碼                                                                      | 」 : 詩館入 6-14 语英数字resr                                                           | ж             |                    |
|               | * 確認慿證密碼                                                                      | 語輸人 6-14 硼英数字resr                                                               | ж             |                    |
|               |                                                                               |                                                                                 |               | 清空輸入區 送出           |

#### 步驟3.

請依據您的操作裝置選擇適用步驟:

◆ 使用「**桌上型電腦**」, 點選

「送出」後前往「步驟4」。

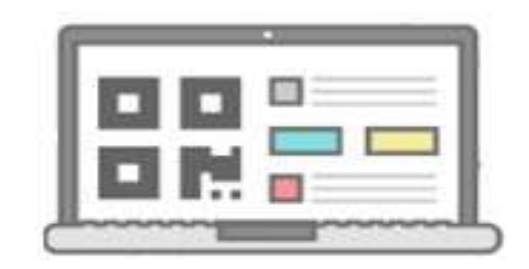

◆ 使用「平板電腦」,請判斷「有無SIM卡」
 ◆ 使用「平板電腦」,請判斷「有無SIM卡」
 ◆ 使用「平板電腦」,請判斷「有無SIM卡」
 ◆ 使用「平板電腦」,請判斷「有無SIM卡」
 ◆ 使用「平板電腦」,請判斷「有無SIM卡」

◇ 有插SIM卡選擇「有」,點選「送出」後前往「步驟5」。

◇ 沒有插SIM卡選擇「無」,請前往「步驟4」。

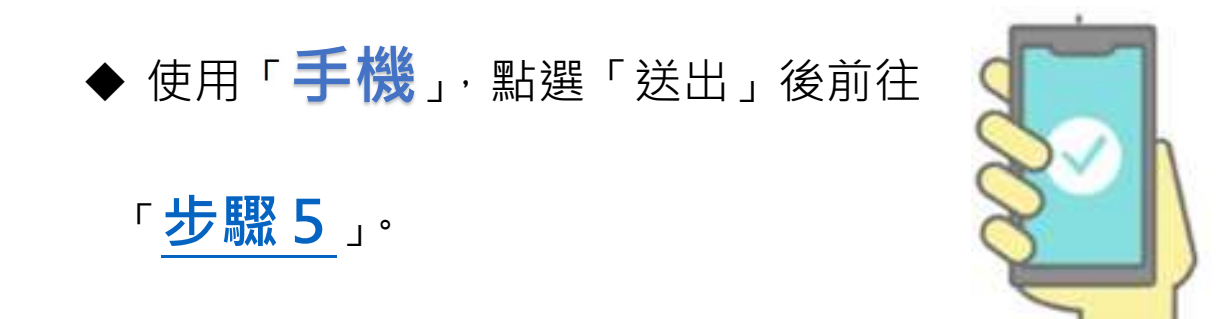

#### 步驟4.

使用可拍照智慧型手機「掃描 QRcode」 進行驗證、「請確認已關閉 WIFI 網路、開 啟 4G/5G 網路連線」。

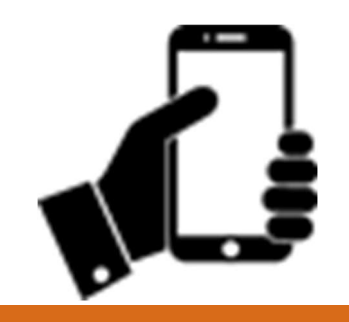

勞保局e化服務系統

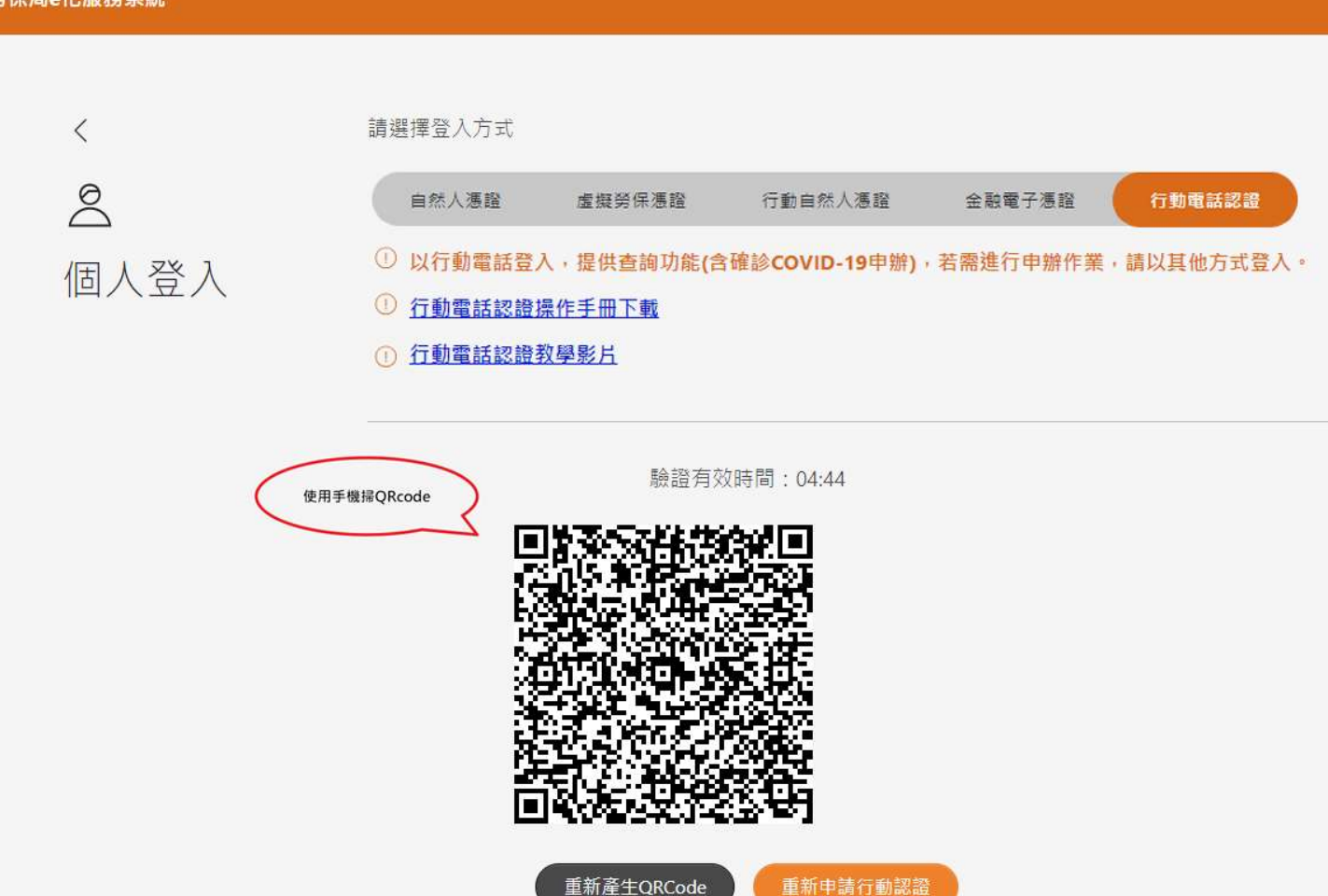

4G

確認目前使用的 4G/5G網路連線正常

#### 步驟5.

請「核對資料」及「閱讀條款」,勾選同意並點選「開始驗證」, 驗證成功後請回到申請裝置上操作。

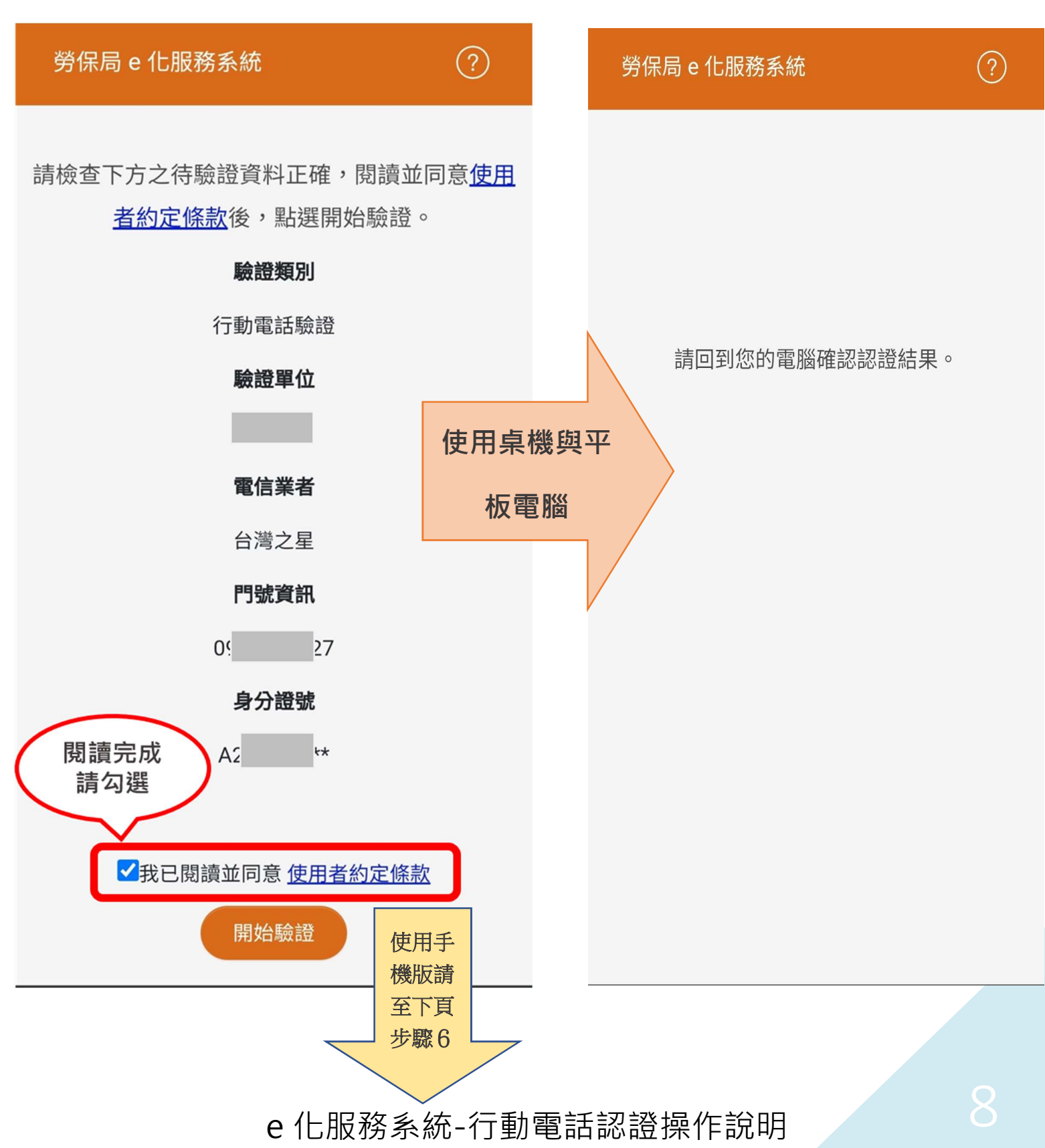

#### 步驟6.

#### 成功登入 e 化服務系統,請下拉閱讀完成後可開始使用系統。

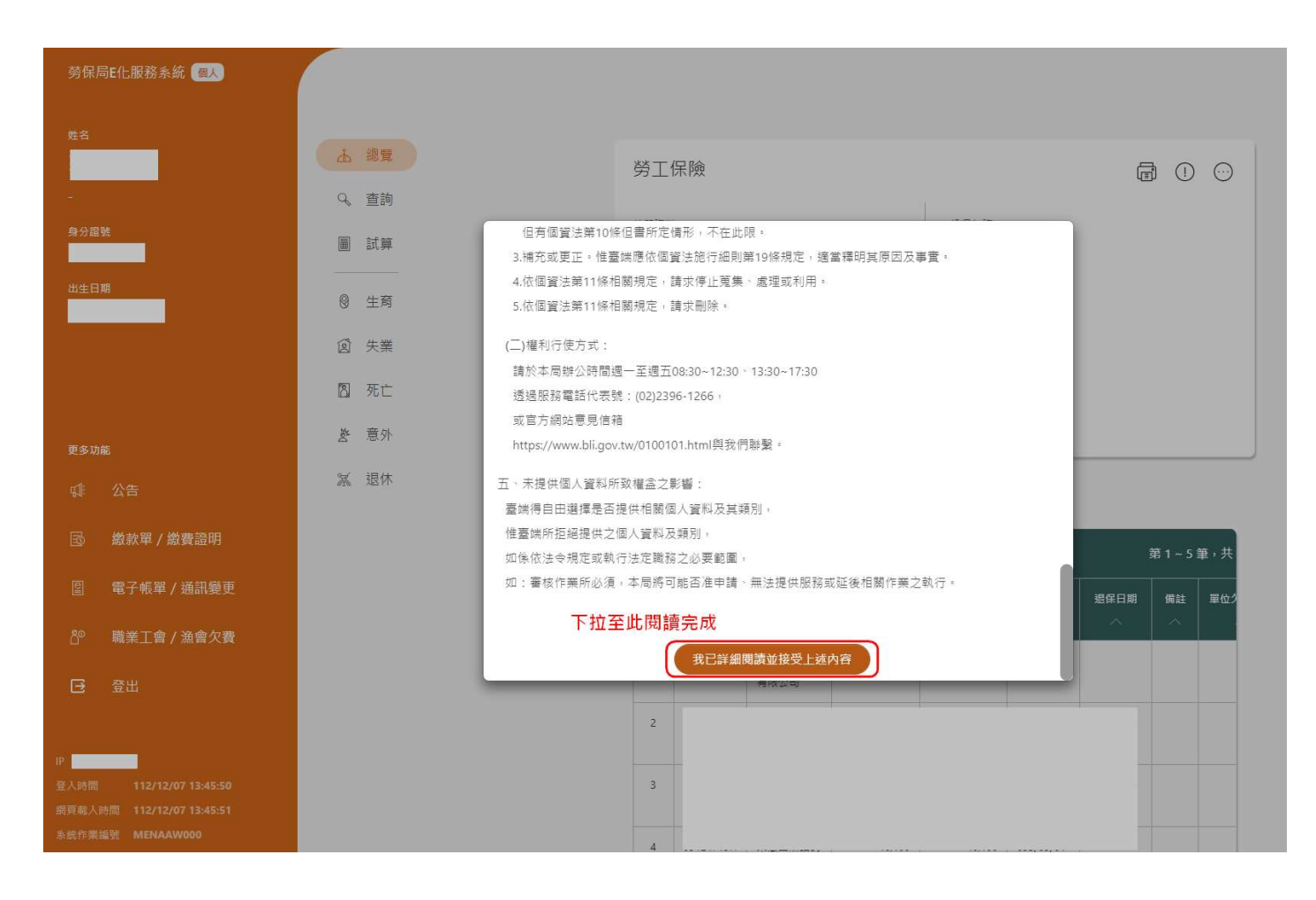

行動電話認證申請成功後,會綁定於申請裝置及瀏覽器中,下一 次使用僅需認證四個欄位「身分證號、出生日期、姓名、憑證密 碼」。

| 勞保局e化服務系統                                 |                                                                                                    |                                                                         |                                 |                        |    |
|-------------------------------------------|----------------------------------------------------------------------------------------------------|-------------------------------------------------------------------------|---------------------------------|------------------------|----|
| く<br>②<br>個人登入<br>註冊成功後・下一次<br>登入僅需驗證四個欄位 | <ul> <li>請選擇登入方式</li> <li>自然人憑證</li> <li>以行動電話登入</li> <li>介動電話認證操</li> <li>介動電話認證教</li> <li>請輸入以下欄位</li> <li>* 身分證號</li> </ul> | 虛擬勞保憑證 行動<br>← <mark>提供查詢功能(含確診CO\</mark><br><u>作手冊下載</u><br><u>學影片</u> | :然人憑證 金融電子憑語<br>1D-19申辦),若需進行申辦 | 行動電話認證<br>作業,請以其他方式登入。 |    |
|                                           | * 出生日期                                                                                                    |                                                                         |                                 |                        |    |
|                                           | * 姓名                                                                                                    |                                                                         |                                 |                        |    |
|                                           | * 馮證空碼                                                                                                    |                                                                         | ×                               |                        |    |
|                                           |                                                                                                    |                                                                         |                                 | 清空輸入區 送出               | ±. |

## 行動電話認證 Q&A

https://qa.twca.com.tw/midqa/